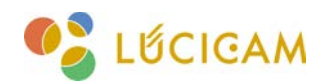

# <sub>設定マニュアル</sub> ユーザーアカウントの追加方法 [LUCICAM] NVR

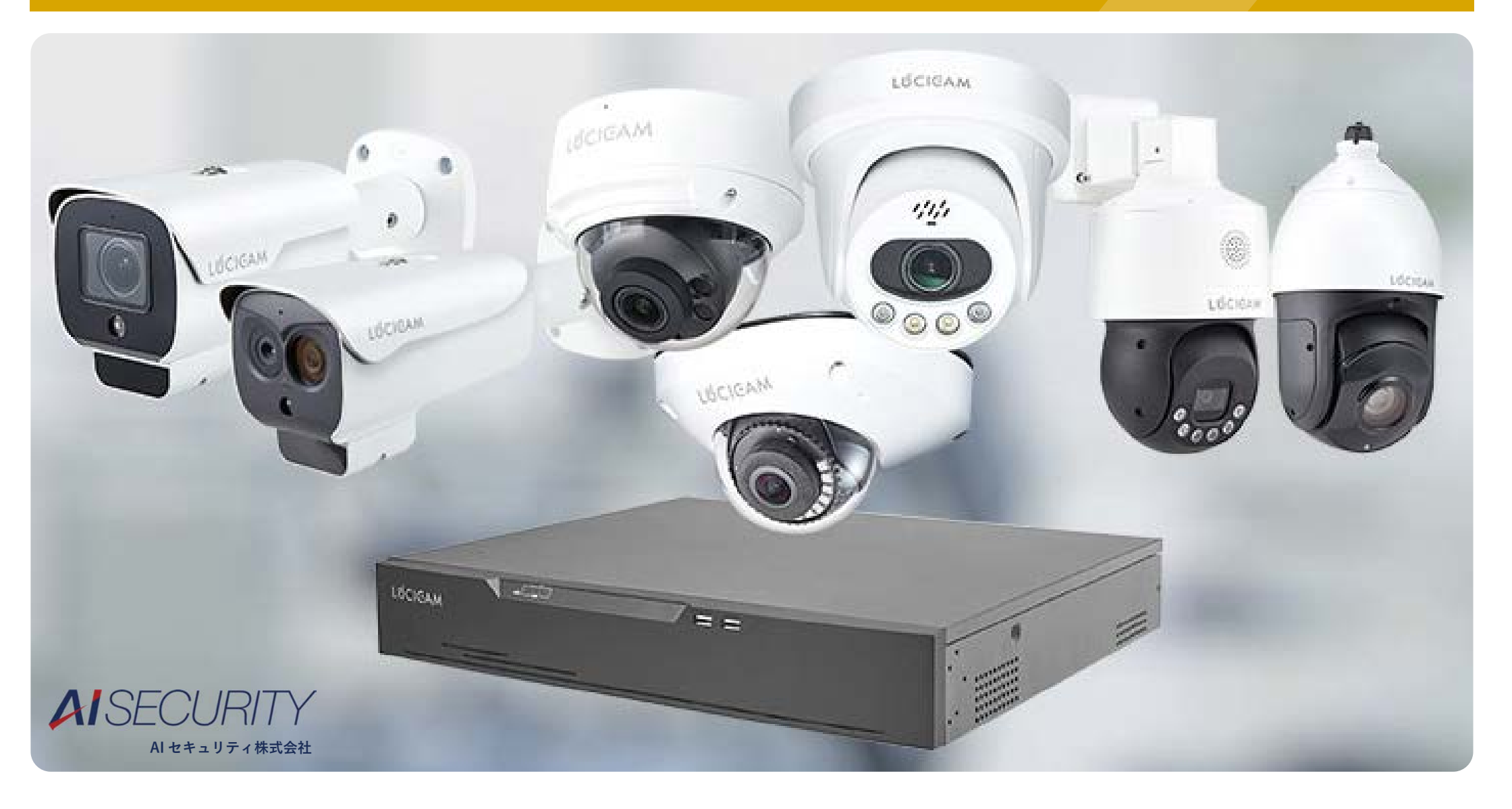

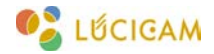

### 注意事項

・本マニュアルでは NVR のユーザーアカウントの追加方法を解説します。

・デバイスの機種やファームウェアのバージョンによって一部表記や操作が異なる場合があります。

・レコーダーのセットアップウィザードが終了していることを前提の操作説明となります。終了していない場合は「NVR 基本操作マニュアル」をご確認下さい。

## 目次

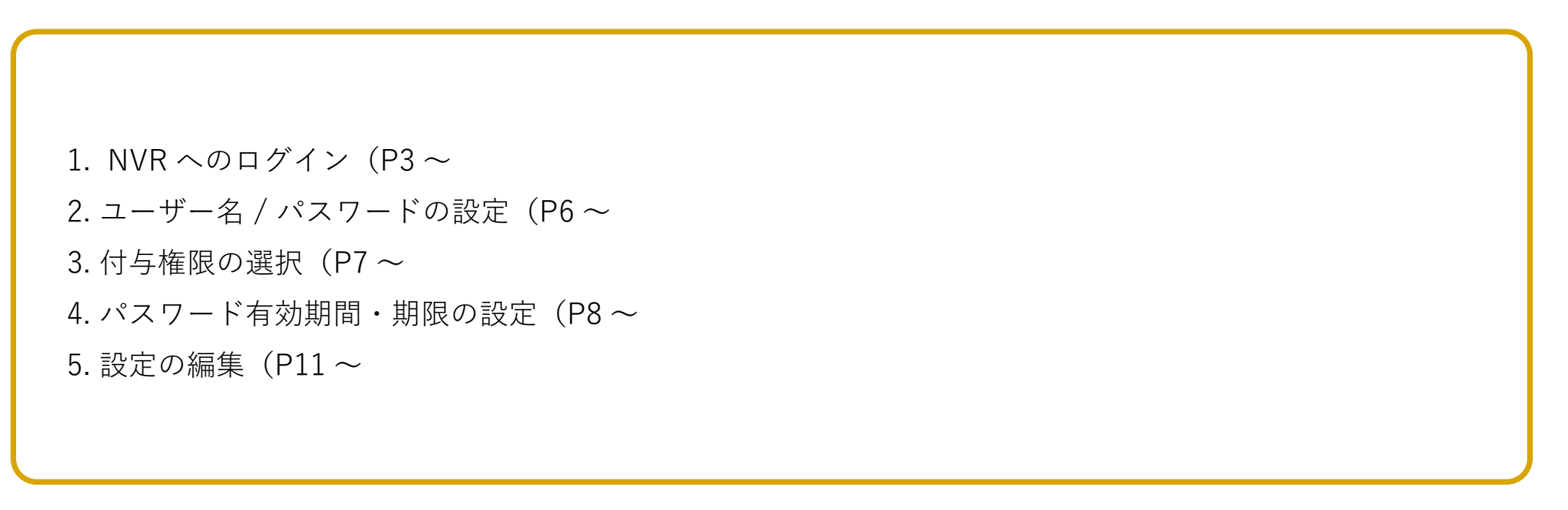

NVR へのログイン

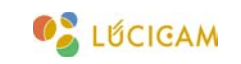

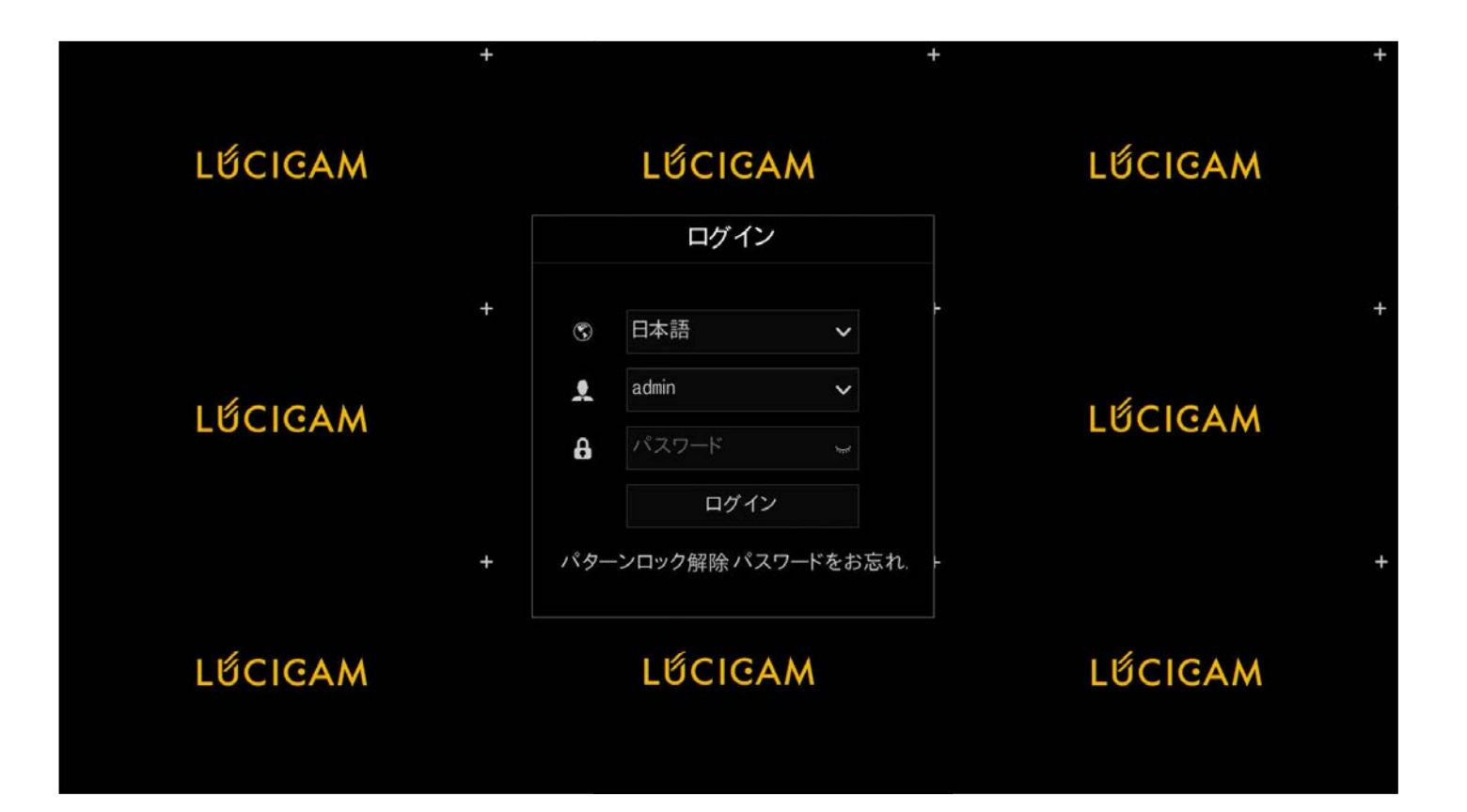

「Super admin」の権限を持ったアカウントで NVR にログインします。

※「Super admin」の権限を持ったアカウント以外ではユーザーアカウントの追加はできません。

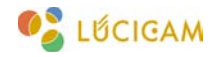

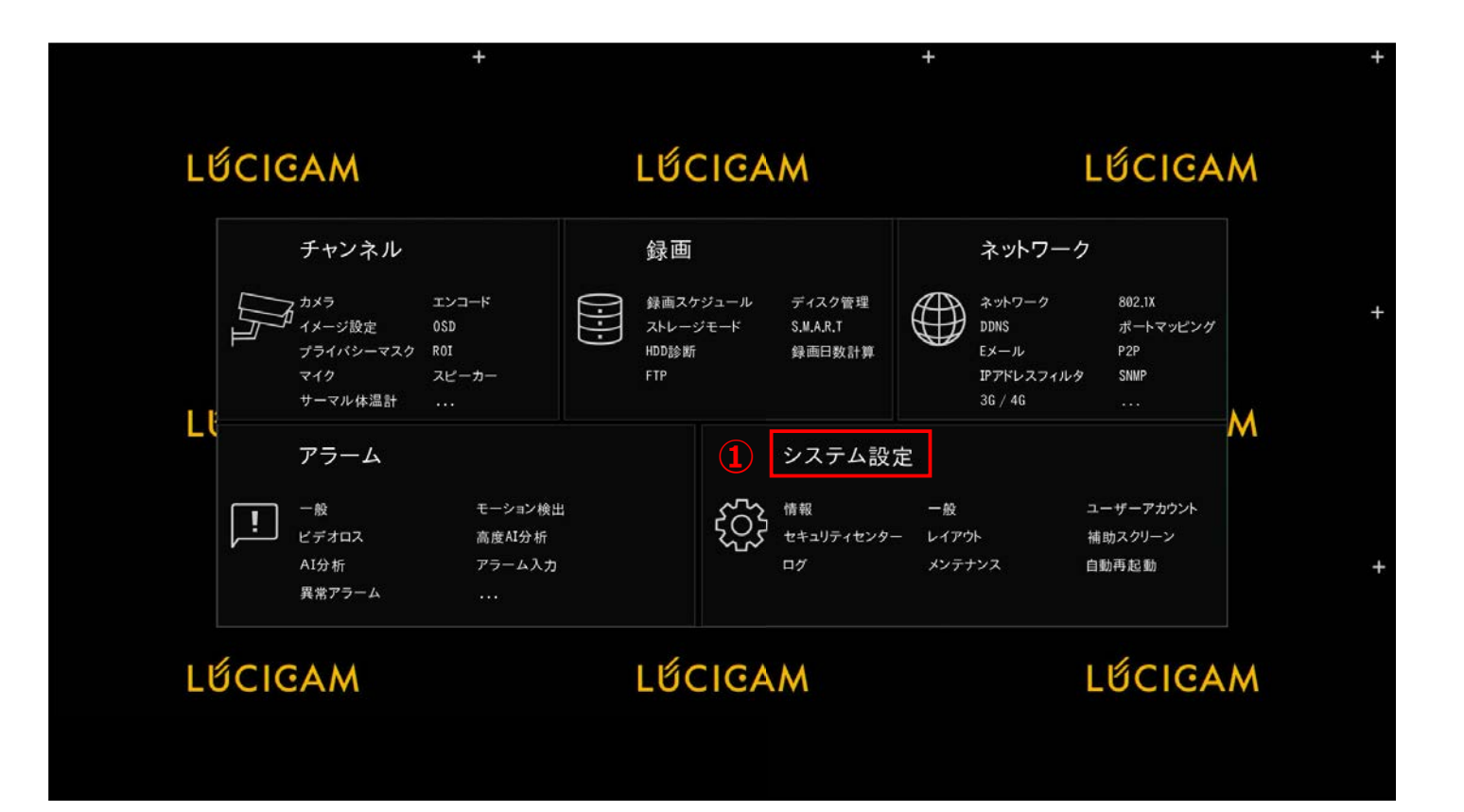

① NVR のライブ画面上で右クリックをし、メインメニューを開き「システム設定」を左クリックします。

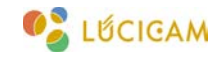

| 💿 システム.       | チャンネル 録画        | i アラーム ネットワ・ | - <b>ク</b> システム設定 |    | × |
|---------------|-----------------|--------------|-------------------|----|---|
| ▷ 情報          | <u>ユーザー</u> 詳細語 | 定 アプリ認証      |                   |    |   |
| > 一般          | ID              | ユーザー名        | グループ              | 操作 |   |
| > ユーザーアカウント 2 | 1               | admin        | Super admin       | ۷  |   |
| ▶ セキュリティセンター  |                 |              |                   |    |   |
| ⊳ レイアウト       |                 |              |                   |    |   |
| ▶ 補助スクリーン     |                 |              |                   |    |   |
| > ログ          |                 |              |                   |    |   |
| ▶ メンテナンス      |                 |              |                   |    |   |
| ▷ 自動再起動       |                 |              |                   |    |   |
|               |                 |              |                   |    |   |
|               |                 |              |                   |    |   |
|               |                 |              |                   |    |   |
|               | 3               |              |                   | 追加 |   |
|               |                 |              |                   |    |   |
|               |                 |              |                   |    |   |
|               |                 |              |                   |    |   |
|               |                 |              |                   |    |   |

②「ユーザーアカウント」をクリックします。

③ 現在設定されているユーザーアカウントが確認できます。

※新規で追加できるユーザーアカウントは最大15アカウントです。

④「追加」をクリックし、新しいユーザーアカウントを追加します。

ユーザーアカウントの追加方法

ユーザー名 / パスワードの設定

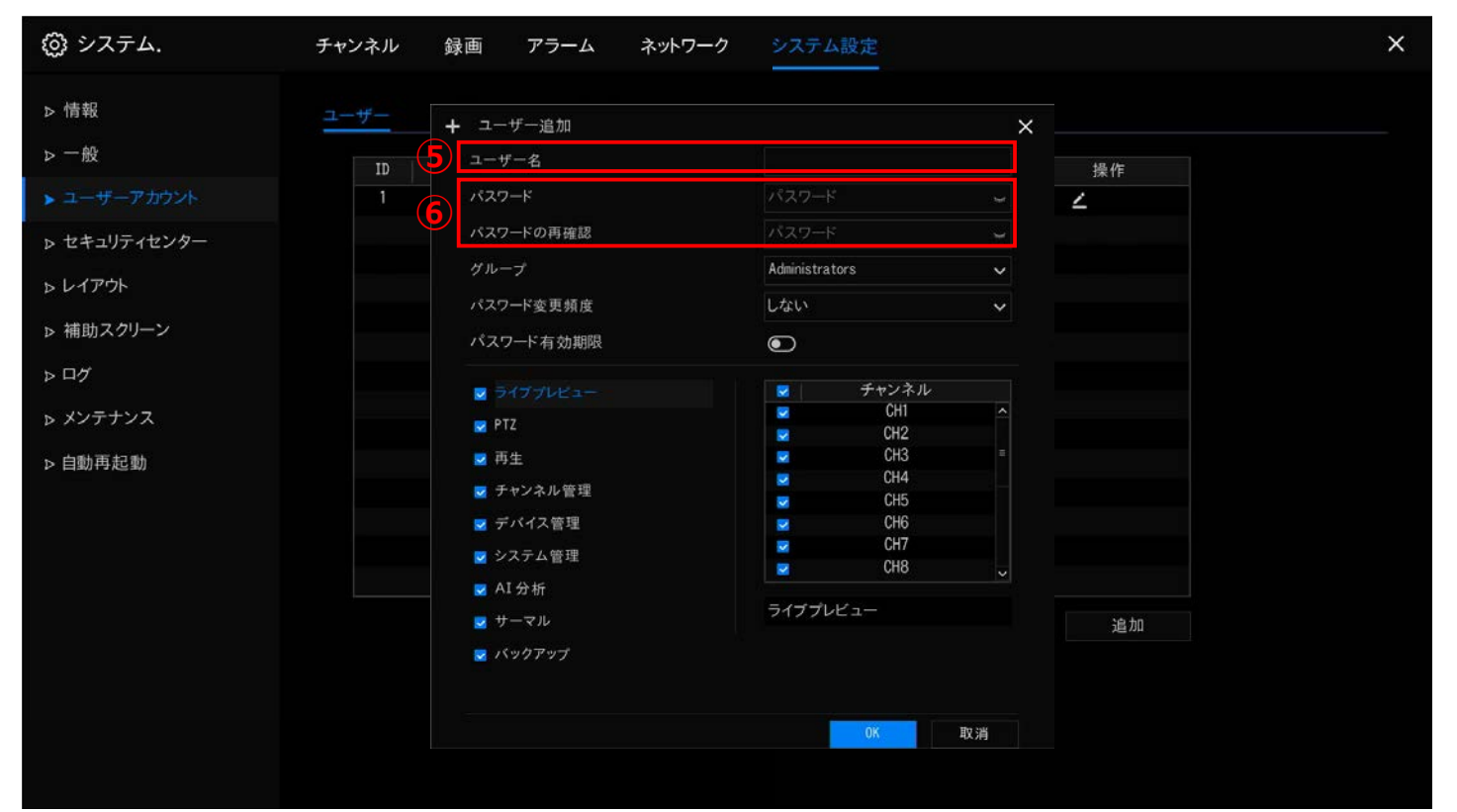

⑤ 任意のアカウントユーザー名を入力します。

※最大 32 文字 / アルファベット(大文字 / 小文字)、数字、特殊文字をサポート

⑥任意のパスワードを入力します。

※6~32文字/アルファベット(大文字/小文字)、数字、特殊文字から最低2種を含む

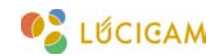

#### 操作権限の選択

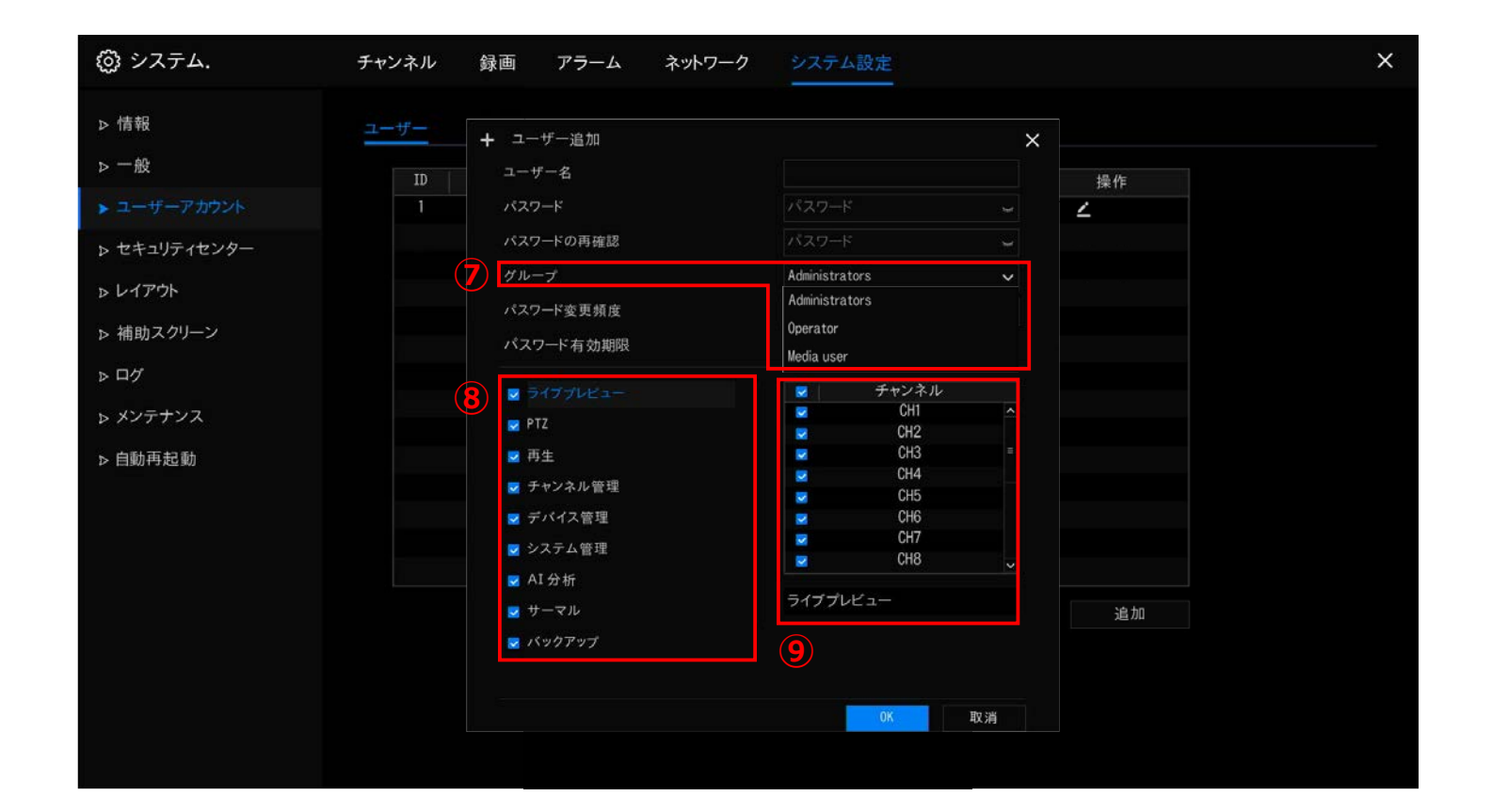

⑦ プルダウンメニューより「グループ」を選択します。

「グループ」によって付与できる操作権限の範囲が異なります。

- ⑧ 付与する操作権限にチェックを入れます。
- ⑨ ⑧で付与した操作権限が有効なチャンネルにチェックを入れます。

パスワード有効期間・期限の設定

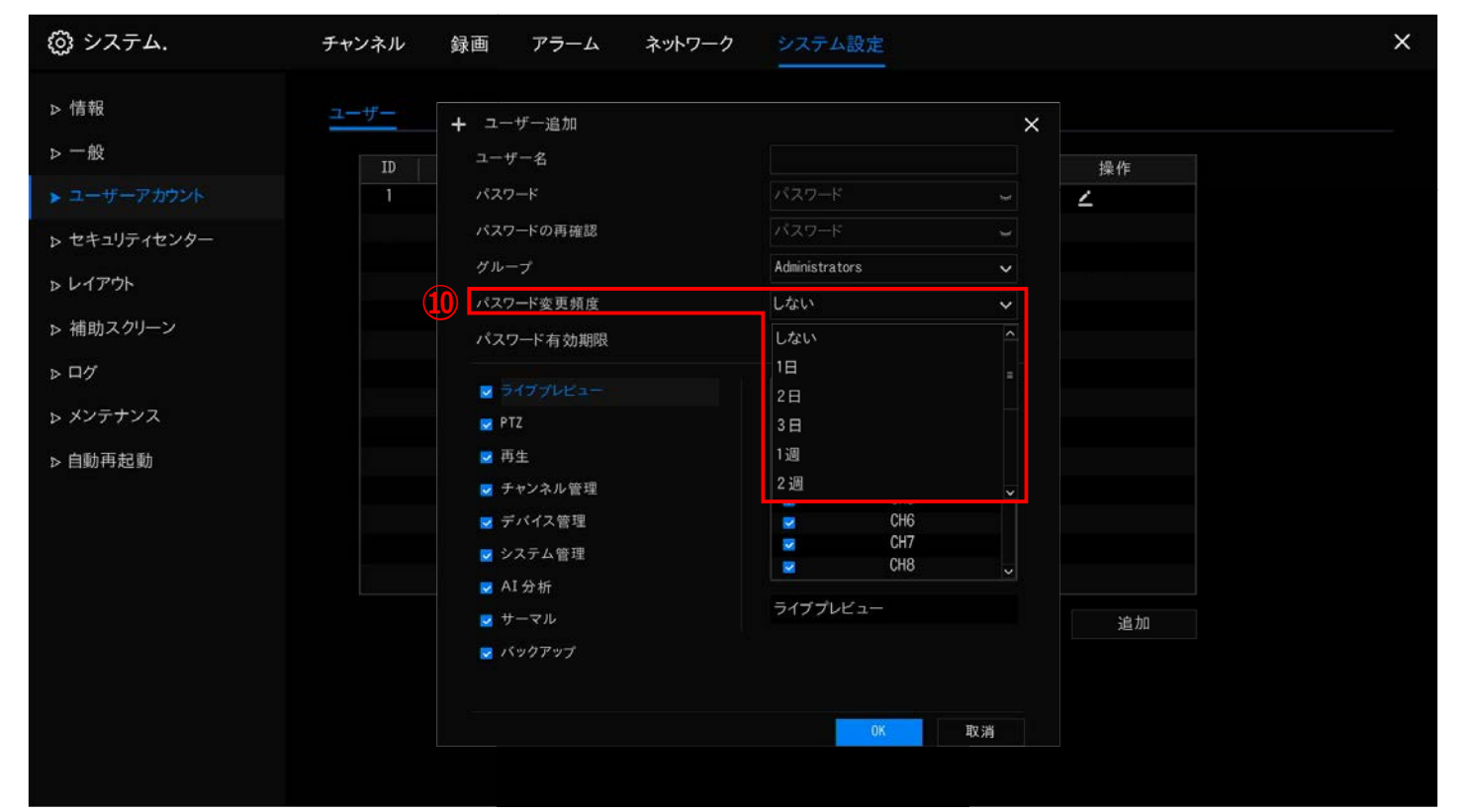

 ⑩ 設定したパスワードが使える<u>期間</u>を決める場合は「パスワード変更頻度」のプルダウンメニューより期間 を選択します。

※選択できる期間:1日/2日/3日/1週/2週/3週/1月/2月/3月/6月/1年
 ※設定した期間を超えたユーザーアカウントはログイン時にパスワードの変更を求められます。

#### パスワード有効期間・期限の設定

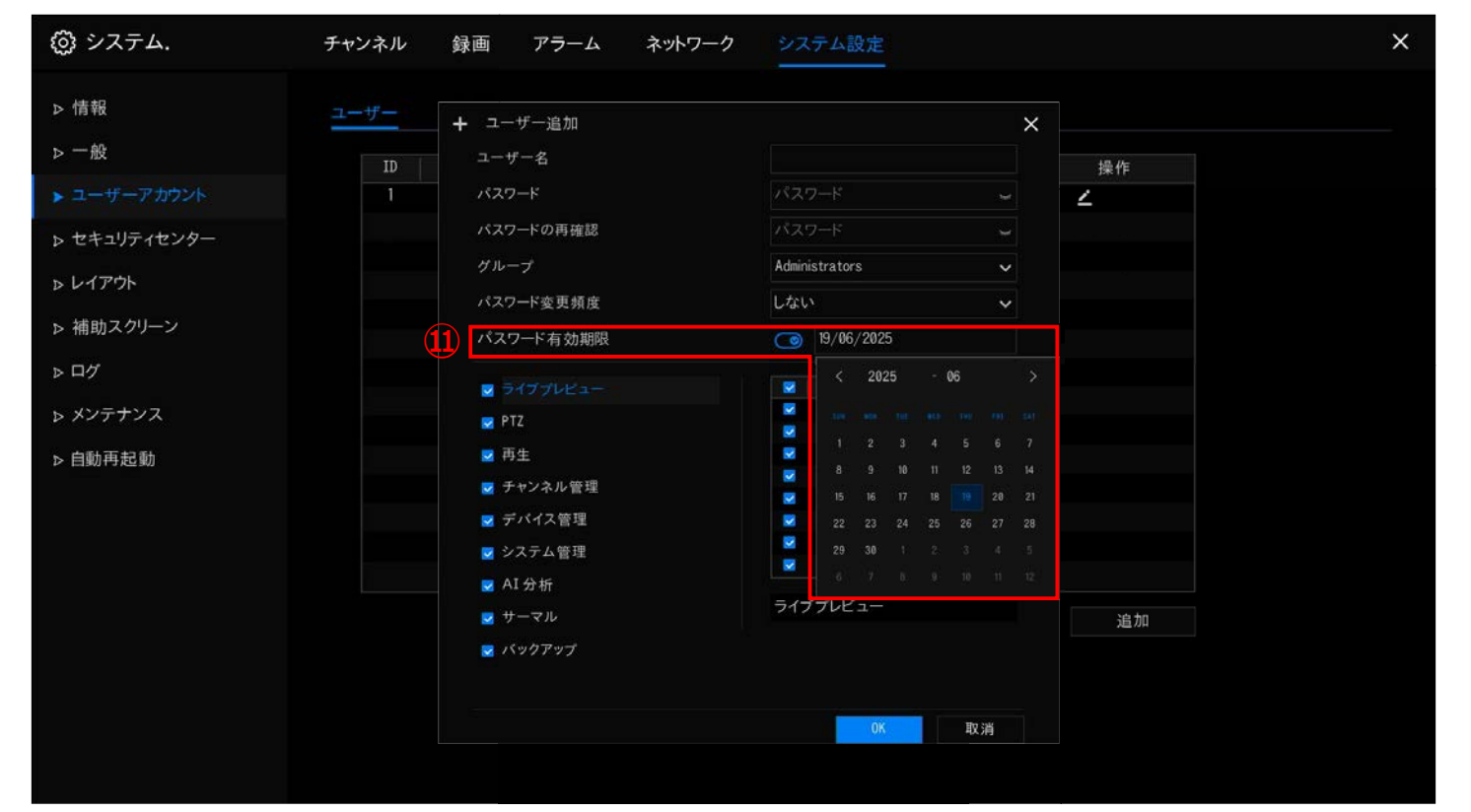

① 設定したパスワードが使える<u>期限</u>を決める場合は「パスワード有効期限」のスイッチを ON にし、日付を 選択します。

※設定した期限を超えたユーザーアカウントはNVRにログインできなくなります。

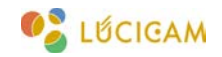

| 🞯 システム.      | チャンネル 録画 アラーム ネットワーク      | システム設定           | × |
|--------------|---------------------------|------------------|---|
| ▷ 情報         | ユ <del>ーザー</del> + ユーザー追加 | ×                |   |
| ▶一般          | ID ユーザー名                  | test01 操作        |   |
| ▶ ユーザーアカウント  | 1 パスワード                   | ******** 🗤 🗹     |   |
| ▶ セキュリティセンター | パスワードの再確認                 | *****            |   |
| » ከፈምሳኑ      | グループ                      | Administrators 🗸 |   |
|              | パスワード変更頻度                 | しない 🗸            |   |
| ▶ 補助スクリーン    | バスワード有効期限                 | lacksquare       |   |
| ▶ ログ         | マライブプレビュー                 | ローチャンネル          |   |
| ▶ メンテナンス     | PTZ                       | CH1 ^            |   |
| ▷ 自動再起動      | ☑ 再生                      | CH3 =            |   |
|              | ☑ チャンネル管理                 |                  |   |
|              | ■ デパイス管理                  |                  |   |
|              | ■ システム管理                  | CH8              |   |
|              | ✔I分析                      | ライブプレビュー         |   |
|              | ロバックアップ                   | łc.              |   |
|              |                           |                  |   |
|              |                           |                  |   |
|              |                           |                  |   |

IOK」をクリックするとユーザーアカウントが追加されます。

#### 設定の編集

| ③ システム.      | チャンネル 飼 | 画 アラーム    | ネットワーク | システム設定         |       | × |
|--------------|---------|-----------|--------|----------------|-------|---|
| ▷ 情報         | ユーザー 詳細 | 曲設定 アプリ認証 | E      |                |       |   |
| ▷ 一般         | ID      | ユーザー名     |        | グループ           | 操作    |   |
| ▶ ユーザーアカウント  | 1       | admin     |        | Super admin    | ∠     |   |
| > カキュリティカンター | 2       | test01    |        | Administrators | ∠ ŵ   |   |
| > 241)71229- | 3       | test02    |        | Operator       | ۵ 🗹   |   |
| ▷ レイアウト      | 4       | test03    |        | Media user     | ∠ ₩   |   |
| ▶ 補助スクリーン    |         |           |        |                | 13 14 |   |
| ▶□グ          |         |           |        |                |       |   |
| ▷ メンテナンス     |         |           |        |                |       |   |
| ▶ 自動再起動      |         |           |        |                |       |   |
|              |         |           |        |                |       |   |
|              |         |           |        |                |       |   |
|              |         |           |        |                |       |   |
|              |         |           |        |                | 追加    |   |
|              |         |           |        |                |       |   |
|              |         |           |        | *              |       |   |
|              |         |           |        |                |       |   |
|              |         |           |        |                |       |   |
|              |         |           |        |                |       |   |

③「鉛筆マーク」をクリックすると、ユーザーアカウントの設定を編集でます。
 ④「ゴミ箱マーク」をクリックすると、ユーザーアカウントを削除できます。

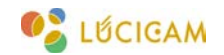

#### 設定の編集

| 💮 システム.                                                                      | チャンネル 録画 アラーム ネッ                                                                                               | トワーク システム設定                                                                 | ;                                |
|------------------------------------------------------------------------------|----------------------------------------------------------------------------------------------------|-----------------------------------------------------------------------------|----------------------------------|
| ▷ 情報                                                                         | ユーザー 🖌 ユーザー編集                                                                                                  | ×                                                                           |                                  |
| <ul> <li>&gt; 一般</li> <li>&gt; ユーザーアカウント</li> <li>&gt; セキュリティセンター</li> </ul> | ユーザー名<br>ID<br>パスワード<br>1<br>2<br>3<br>グループ                                                                    | test01       ********     ~       ********     ~       Administrators     ~ | ▶<br>操作<br>∠<br>∠<br>血<br>∠<br>血 |
| ▷ レイアウト ▷ 補助スクリーン                                                            | 4 パスワード変更頻度<br>パスワード有効期限                                                                                       | L\$\$\$\$                                                                   | ∠ @                              |
| <ul> <li>&gt; ログ</li> <li>&gt; メンテナンス</li> <li>&gt; 自動再起動</li> </ul>         | <ul> <li>マ ライブブレビュー</li> <li>PTZ</li> <li>両生</li> <li>マ チャンネル管理</li> <li>マ デバイス管理</li> <li>マ システム管理</li> </ul> |                                                                             |                                  |
|                                                                              | <ul> <li>■ AI 分析</li> <li>■ サーマル</li> <li>■ パックアップ</li> </ul>                                                  | ライブプレビュー<br>16 0K 取消                                                        | 追加                               |

① ユーザーアカウントの編集では「ユーザー名」以外の変更が可能です。④「OK」をクリックすると編集が完了します。

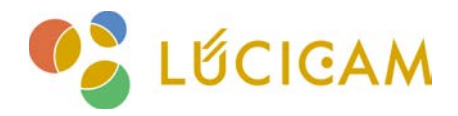

### サポート受付窓口

TEL **03-6300-9892**(受付時間:平日 9:00 ~ 12:00, 13:00 ~ 17:00) E-mail **support@ai-security.jp** (24 時間受付)

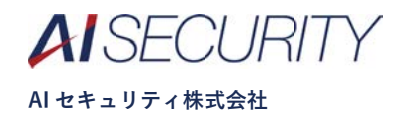